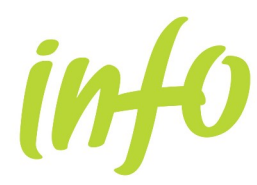

#### **CONTENIDO**

Desde "Autodiagnóstico" se ofrece una herramienta interactiva que permite conocer la posición económico-financiera de cualquier empresa respecto de un sector o actividad. El objetivo se centra en proporcionar al usuario una visión económico-financiera de la empresa que haya decidido introducir, respecto de la situación económico-financiera del sector de actividad de la Región de Murcia. Requiere por lo tanto, el esfuerzo de introducir los datos contables de la empresa y tras una selección de la actividad económica y tamaño de empresa, se confeccionará un informe dinámico.

La información contable a introducir sigue las pautas de un balance y cuenta de resultados abreviados para cuatro años (se estima un tiempo medio de introducción de 20 minutos). Una vez introducidos es conveniente pulsar "Guardar Datos"; se crea así un fichero en formato txt fácilmente manipulable almacenandolo en su sistema. "Recuperar Datos" le permitirá proseguir con la introducción de los datos o realizar nuevas comparaciones con los datos ya guardados.

#### CÓMO OBTENER UN INFORME

Una vez seleccionado "Autodiagnóstico", se muestra esta pantalla:

| in <del>f</del> 0                                                                                                    | Nosotros Sede Electrónio                                                             | a Transparencia                                                              | Agenda Ayudas                                                                   | Biblioteca                                              | Panel Empresarial                                                              | Contacto                                                              | Le ayı<br>Teléfo<br>Whats<br>inform                            | Jdamos<br>ono: 900 700 700<br>sapp: 608 454 48<br>nacion@info.car | 18<br>m.es |
|----------------------------------------------------------------------------------------------------|--------------------------------------------------------------------------------------|------------------------------------------------------------------------------|---------------------------------------------------------------------------------|---------------------------------------------------------|--------------------------------------------------------------------------------|-----------------------------------------------------------------------|----------------------------------------------------------------|-------------------------------------------------------------------|------------|
|                                                                                                    | inter Europe                                                                         | "Una manera de hacer Europa"<br>Fordo Europeo de Desarrollo Region           | al                                                                              |                                                         | <b>#</b> (f                                                                    | <b>y n</b> in ()                                                      | Buscar                                                         |                                                                   | Q          |
| Panel empresarial ,                                                                                                    | / Autodiagnóstico                                                                    |                                                                              |                                                                                 |                                                         |                                                                                |                                                                       |                                                                |                                                                   |            |
| El INFO, pone a su<br>disposición el servicio Panel<br>Empresarial, una<br>herramienta muy útil para<br>las empresas tanto de la | Ofrecemos una herramienta<br>Compara las cuentas de un<br>posicionamiento de dicha e | interactiva que permite<br>a sociedad con las de si<br>mpresa con respecto a | e conocer la posición eco<br>u competencia, teniendo<br>su competencia. Para el | onómico-financie<br>en cuenta su ac<br>lo la empresa de | ra de cualquier empres<br>tividad y tamaño. Al fina<br>be introducir sus datos | a dentro de su secto<br>al del proceso, facili<br>contables de, al me | or económico en l<br>ta un informe, ind<br>nos, los tres últim | a Región de Mur<br>icando el<br>los ejercicios.                   | cia.       |
| Región de Murcia como de<br>otras comunidades o                                                                                  | Para visualizar el manual de                                                         | e ayuda, pulse aquí.                                                         |                                                                                 |                                                         |                                                                                |                                                                       |                                                                |                                                                   |            |
| países.                                                                                                    | ACTIVO (datos en euros)<br>A) ACTIVO NO CORRIENTE                                    |                                                                              |                                                                                 |                                                         | 2018                                                                           | 2019                                                                  | 2020                                                           | 2021                                                              |            |
| 1                                                                                                    | I. Inmovilizado intangible                                                           |                                                                              |                                                                                 |                                                         |                                                                                |                                                                       |                                                                |                                                                   |            |
| ŧ                                                                                                    | II. Inmovilizado material                                                            |                                                                              |                                                                                 |                                                         |                                                                                |                                                                       |                                                                |                                                                   |            |
|                                                                                                    | III. Inversiones inmobiliarias                                                       |                                                                              |                                                                                 |                                                         |                                                                                |                                                                       |                                                                |                                                                   |            |
|                                                                                                    | IV. Inversiones en empresas gr                                                       | upo y asociadas largo plazo                                                  |                                                                                 |                                                         |                                                                                |                                                                       |                                                                |                                                                   |            |
| Directorio empresarial                                                                                                    | V. Inversiones financieras a largo plazo                                             |                                                                              |                                                                                 |                                                         |                                                                                |                                                                       |                                                                |                                                                   |            |
|                                                                                                    | VI. Activos por impuesto diferido                                                    |                                                                              |                                                                                 |                                                         |                                                                                |                                                                       |                                                                |                                                                   |            |
| Informes económicos                                                                                                    | L Activos no corrientes manteni                                                      | dos para la venta                                                            |                                                                                 |                                                         |                                                                                |                                                                       | 1                                                              |                                                                   |            |
| financieros                                                                                                    | II. Existencias                                                                      |                                                                              |                                                                                 |                                                         |                                                                                |                                                                       | 1                                                              |                                                                   |            |
|                                                                                                    | III. Deudores comerciales y otra                                                     | is cuentas a cobrar                                                          |                                                                                 |                                                         |                                                                                |                                                                       |                                                                |                                                                   |            |
| Autodiagnostico                                                                                                    | IV. Inversiones en empresas grupo y asociadas corto plazo                            |                                                                              |                                                                                 |                                                         |                                                                                |                                                                       |                                                                |                                                                   |            |
| Simulador provectos                                                                                                    | V. Inversiones financieras a cor                                                     | to plazo                                                                     |                                                                                 |                                                         |                                                                                |                                                                       |                                                                |                                                                   |            |
| inversión                                                                                                    | VI. Periodificaciones a corto plazo                                                  |                                                                              |                                                                                 |                                                         |                                                                                |                                                                       |                                                                |                                                                   |            |
| Inversion                                                                                                    | VII. Efectivo y otros activos líqu                                                   | idos equivalentes                                                            |                                                                                 |                                                         |                                                                                |                                                                       |                                                                |                                                                   |            |
|                                                                                                    | TOTAL ACTIVO (A+B)                                                                   |                                                                              |                                                                                 |                                                         |                                                                                |                                                                       |                                                                |                                                                   |            |
|                                                                                                    | PASIVO (datos en euros)                                                              |                                                                              |                                                                                 |                                                         | 2018                                                                           | 2019                                                                  | 2020                                                           | 2021                                                              |            |
|                                                                                                    | A) PATRIMONIO NETO<br>A-1) Fondos Propios<br>L Canital                               |                                                                              |                                                                                 |                                                         |                                                                                |                                                                       |                                                                |                                                                   |            |
|                                                                                                    | 1. Capital escriturado                                                               |                                                                              |                                                                                 |                                                         |                                                                                |                                                                       |                                                                |                                                                   |            |
|                                                                                                    | 2 (Capital ee eviside)                                                               |                                                                              |                                                                                 |                                                         |                                                                                |                                                                       |                                                                |                                                                   |            |

Las fases o pasos a seguir son los siguientes:

- Introducción de los datos (con posibilidad de almacenamiento de los mismos en su sistema y posterior recuperación).
- Selección de la actividad económica y tamaño de la empresa con que compararse.

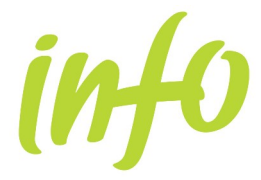

• Obtención del informe económico-financiero.

### **INTRODUCCIÓN DE DATOS**

Al entrar en la herramienta nos mostrará la pantalla de INTRODUCCIÓN DE DATOS compuesta de cuatro bloques:

#### ACTIVO

| ACTINO (datas an auras)                                   | 2006 | 2007 | 2000 | 2000 |
|-----------------------------------------------------------|------|------|------|------|
| ACTIVO (udios en euros)                                   | 2000 | 2007 | 2006 | 2009 |
| A) ACTIVO NO CORRIENTE                                    |      |      |      |      |
| I. Inmovilizado intangible                                |      |      |      |      |
| II. Inmovilizado material                                 |      |      |      |      |
| III. Inversiones inmobiliarias                            |      |      |      |      |
| IV. Inversiones en empresas grupo y asociadas largo plazo |      |      |      |      |
| V. Inversiones financieras a largo plazo                  |      |      |      |      |
| VI. Activos por impuesto diferido                         |      |      |      |      |
| B) ACTIVO CORRIENTE                                       |      |      |      |      |
| I. Activos no corrientes mantenidos para la venta         |      |      |      |      |
| II. Existencias                                           |      |      |      |      |
| III. Deudores comerciales y otras cuentas a cobrar        |      |      |      |      |
| IV. Inversiones en empresas grupo y asociadas corto plazo |      |      |      |      |
| V. Inversiones financieras a corto plazo                  |      |      |      |      |
| VI. Periodificaciones a corto plazo                       |      |      |      |      |
| VII. Efectivo y otros activos líquidos equivalentes       |      |      |      |      |
| TOTAL ACTIVO (A+B)                                        |      |      |      |      |

#### PASIVO

| PASIVO (datos en euros)                                           | 2006 | 2007 | 2008 | 2009 |
|-------------------------------------------------------------------|------|------|------|------|
| A) PATRIMONIO NETO                                                |      |      |      |      |
| A-1) Fondos Propios                                               |      |      |      |      |
| I. Capital                                                        |      |      |      |      |
| 1. Capital escriturado                                            |      |      |      |      |
| 2. (Capital no exigido)                                           |      |      |      |      |
| II. Prima de Emisión                                              |      |      |      |      |
| III. Reservas                                                     |      |      |      |      |
| IV. (Acciones y participaciones en patrimonio propias)            |      |      |      |      |
| V. Resultados de ejercicios anteriores                            |      |      |      |      |
| VI. Otras aportaciones de socios                                  |      |      |      |      |
| VII. Resultado del Ejercicio                                      |      |      |      |      |
| VIII. (Dividendo a cuenta)                                        |      |      |      |      |
| IX. Otros instrumentos de patrimonio neto                         |      |      |      |      |
| A-2) Ajustes por cambio de valor                                  |      |      |      |      |
| A-3) Subvenciones, donaciones y legados recibidos                 |      |      |      |      |
| B) PASIVO NO CORRIENTE                                            |      |      |      |      |
| I. Provisiones a largo plazo                                      |      |      |      |      |
| II. Deudas a largo plazo                                          |      |      |      |      |
| III. Deudas con empresas del grupo y asociadas a largo plazo      |      |      |      |      |
| IV. Pasivos por impuesto diferido                                 |      |      |      |      |
| V. Periodificaciones a largo plazo                                |      |      |      |      |
| C) PASIVO CORRIENTE                                               |      |      |      |      |
| I. Pasivos vinculados activos no corrientes mantenidos para venta |      |      |      |      |
| II. Provisiones a corto plazo                                     |      |      |      |      |
| III. Deudas a corto plazo                                         |      |      |      |      |
| IV. Deudas con empresas del grupo y asociadas a corto plazo       |      |      |      |      |
| V. Acreedores comerciales y otras deudas a pagar                  |      |      |      |      |
| VI. Periodificaciones a corto plazo                               |      |      |      |      |
| TOTAL PATRIMONIO NETO Y PASIVO (A+B+C)                            |      |      |      |      |

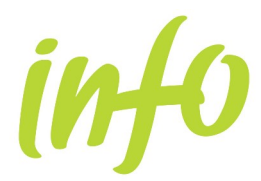

## Manual de ayuda

Autodiagnóstico Empresarial

#### **CUENTA DE RESULTADOS**

| CUENTA DE RESULTADOS (datos en euros)                              | 2006 | 2007 | 2008 | 2009 |
|--------------------------------------------------------------------|------|------|------|------|
| A) OPERACIONES CONTINUADAS                                         |      |      |      |      |
| 1. Importe neto de la cifra de negocios                            |      |      |      |      |
| 2. Variación existencias productos terminados y cursos fabricación |      |      |      |      |
| 3. Trabajos realizados por la empresa para su activo               |      |      |      |      |
| 4. Aprovisionamientos                                              |      |      |      |      |
| 5. Otros ingresos de explotación                                   |      |      |      |      |
| 6. Gastos de personal                                              |      |      |      |      |
| 7. Otros gastos de explotación                                     |      |      |      |      |
| 8. Amortización del inmovilizado                                   |      |      |      |      |
| 9. Imputación subvenciones inmovilizado no financiero y otras      |      |      |      |      |
| 10. Excesos de provisiones                                         |      |      |      |      |
| 11. Deterioro y resultado por enajenaciones del inmovilizado       |      |      |      |      |
| A.1) RESULTADO DE EXPLOTACIÓN                                      |      |      |      |      |
| 12. Ingresos financieros                                           |      |      |      |      |
| 13. Gastos financieros                                             |      |      |      |      |
| 14. Variación de valor razonable en instrumentos financieros       |      |      |      |      |
| 15. Diferencias de cambio                                          |      |      |      |      |
| 16. Deterioro y rdo por enajenaciones instrumentos financieros     |      |      |      |      |
| A2) RESULTADO FINANCIERO                                           |      |      |      |      |
| A3) RESULTADO ANTES DE IMPUESTOS                                   |      |      |      |      |
| 17. Impuestos sobre beneficios                                     |      |      |      |      |
| A4) RESULTADO DEL EJERCICIO                                        |      |      |      |      |

#### **BOTONES DE COMANDO**

Borrar Datos Guardar Datos Continuar

Recuperar Datos

- Los valores se introducen en euros y para moverse a través del formulario se empleará la tecla de TABULACIÓN.
- Los datos se van rellenando por bloques y años.
- Cuando un valor es igual a cero no es necesario teclearlo, con dejar vacío el campo es suficiente.
- Hay campos, como los subtotales y los totales, que se calculan automáticamente no haciéndose necesario introducirlos, en cualquier caso permanecen bloqueados.
- Después de introducido un dato, éste se validará y mostrará un mensaje si es incorrecto.
- Botón de Comando "Guardar Datos" conserva la información que ha sido introducida en un archivo con formato txt. Es conveniente hacer uso de él ya que permite la introducción de los datos en varias sesiones y posteriores comparaciones con los mismos datos.
- Botón de Comando **"Recuperar Datos"** recupera la información que previamente ha sido guardada.
- Botón de Comando "Continuar" muestra la pantalla de selección del sector de

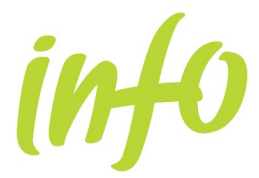

actividad y tamaño con que compararse. Si algún año estuviera sin contenido un mensaje avisará de que el informe puede ofrecer resultados incorrectos.

#### SELECCIÓN DE LA ACTIVIDAD ECONÓMICA Y TAMAÑO

Una vez pulsado el botón de comando "Continuar", se muestra la siguiente pantalla:

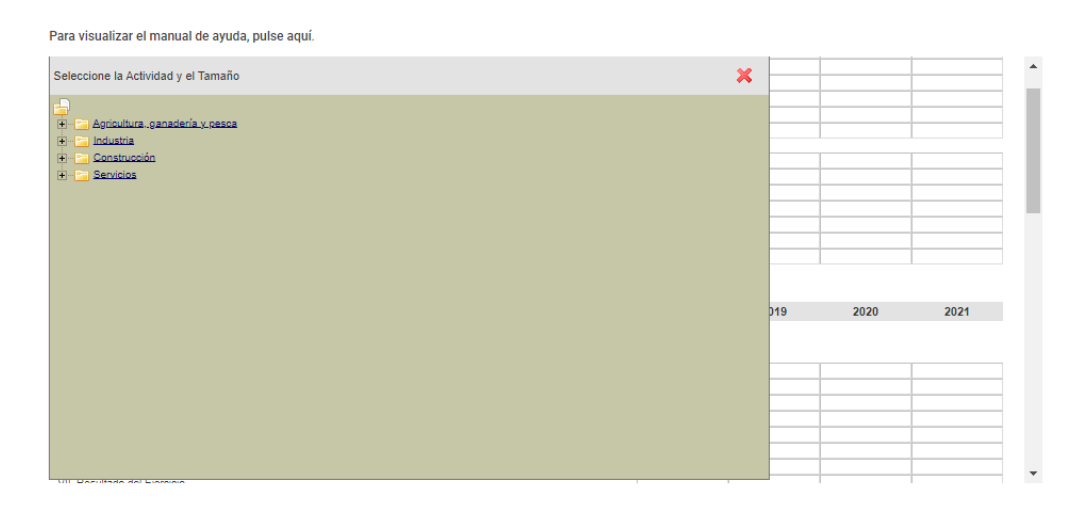

Desde esta pantalla se puede seleccionar cualquier sector, o bien, desagregar el sector hasta la actividad deseada mediante el signo "+", o agregar empleando el signo "-":

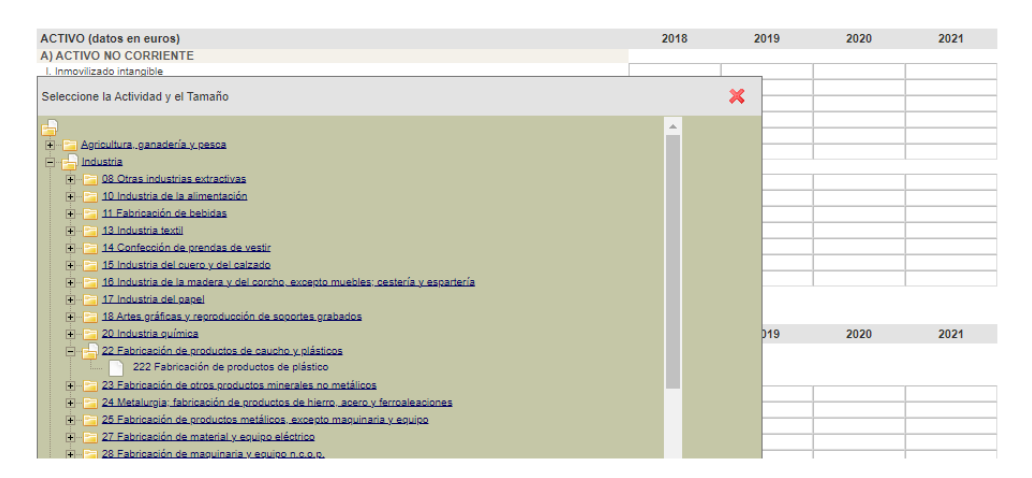

Una vez seleccionado el sector o actividad del cual queremos conocer el informe, emergerá sobre la pantalla las opciones de tamaño disponible, que como máximo son las siguientes: todos los tamaños, de 1 a 10 trabajadores, de 11 a 50 trabajadores y más de 50 trabajadores:

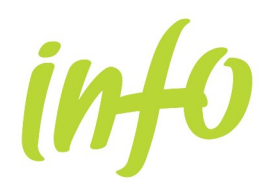

# Manual de ayuda Autodiagnóstico Empresarial

| ACTIVO (datos en euros)                                                                                                    |                                                                      |                       | 2018 | 2019 | 2020 | 2021 |
|----------------------------------------------------------------------------------------------------|----------------------------------------------------------------------|-----------------------|------|------|------|------|
| A) ACTIVO NO CORRIENTE                                                                                                    |                                                                      |                       |      |      |      |      |
| I. Inmovilizado intangible                                                                                                    |                                                                      |                       |      |      |      |      |
| Seleccione la Actividad y el Tamaño                                                                                                    | ×                                                                    |                       |      | ×    |      |      |
| Agricultura.ganadería y pesca                                                                                                    | Seleccione el tamaño de empresa,<br>según el número de trabajadores: |                       | •    |      |      |      |
| + 08 Otras industrias extractivas                                                                                                    |                                                                      | Todos los tamaños     |      |      |      |      |
| + 10 Industria de la alimentación                                                                                                    |                                                                      | 1 a 10 trabajadores   |      |      |      |      |
| 11 Fabricación de bebidas                                                                                                    |                                                                      | 11 a 50 trabajadores  |      |      |      |      |
| + 13 Industria textil                                                                                                    |                                                                      | Más de 50 trabajadore | s    |      |      |      |
| 😐 🔚 14 Confección de prendas de vestir                                                                                                    |                                                                      |                       |      |      |      |      |
| 15 Industria del cuero y del calzado                                                                                                    |                                                                      |                       |      |      |      |      |
| + 🔁 16 Industria de la madera y del corcho, excepto                                                                                                    | muebles: cestería y espartería                                       |                       |      |      |      |      |
| + Caller 17 Industria del papel                                                                                                    |                                                                      |                       |      |      |      |      |
| + 18 Artes gráficas y reproducción de soportes gra                                                                                                    | abados                                                               |                       |      |      |      |      |
| + 20 Industria guímica                                                                                                    |                                                                      |                       |      | 019  | 2020 | 2021 |
| E 22 Eabricación de productos de caucho y plásticos                                                                                                    |                                                                      |                       |      |      |      |      |
| 222 Fabricación de productos de plástico                                                                                                    |                                                                      |                       |      |      |      |      |
| + 23 Fabricación de otros productos minerales no                                                                                                    | metálicos                                                            |                       |      |      |      |      |
| 1 24 Metalurgia: fabricación de productos de bierro                                                                                                    | n acero y ferroaleaciones                                            |                       |      |      |      |      |
| 25 Estrissión de productor metálicos, executo maquiparia y equipo                                                                                                    |                                                                      |                       |      |      |      |      |
| Tradicional de processo interación, excepto maguinana y equipo<br>de las 27. Estadestás de protocial y equipo eléctrico.                                                                                                    |                                                                      |                       |      |      |      |      |
| The second second secon |                                                                      |                       |      |      |      |      |
| + 28 Fabricación de maguinaria y equipo n.c.o.p.                                                                                                    |                                                                      |                       |      |      |      |      |

Una vez elegido el tamaño de empresa y pulsado el botón de comando "Aceptar" el sistema confeccionará el **informe económico-financiero**.

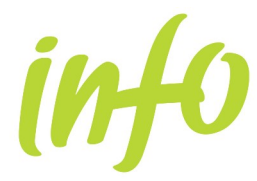

#### **MODELO DE INFORME**

El informe se compone de 14 páginas con resultados comparativos de la empresa introducida respecto del sector o actividad y tamaño seleccionado.

#### Los contenidos del informe se agrupan en los siguientes apartados:

#### **RESUMEN DE INDICADORES** (página 1)

Son todos los indicadores calculados para la empresa que se ha introducido

#### ESTRUCTURA ECONÓMICA Y FINANCIERA (página 2)

Para cada una de las partidas del balance y año, los valores absolutos y relativos para la empresa y, los valores relativos para el sector de actividad y tamaño seleccionado.

#### ESTRUCTURA DE LA CUENTA DE RESULTADOS (página 3)

Para cada una de las partidas de la cuenta de resultados y año, los valores absolutos y relativos para la empresa y, los valores relativos para el sector de actividad y tamaño seleccionado.

## <u>EVOLUCIÓN DE LAS PRINCIPALES VARIABLES (TASAS DE CRECIMIENTO)</u> (páginas 4 y 5)

Los indicadores que se incluyen en este epígrafe son las tasas de variación de las siguientes magnitudes:

- Tasa de Variación de Ingresos de la Explotación: Importe neto de la cifra de negocios + Otros ingresos de la explotación.
- Tasa de Variación del Valor Añadido Bruto: Es el valor de la producción menos los inputs necesarios para su obtención. Contablemente y a través del modelo abreviado de cuentas su cálculo se reduce como sigue: (Importe neto de la cifra de negocios + Otros ingresos de la explotación) – (Consumos de explotación + Otros gastos de explotación).
- Tasa de Variación de la Generación de Recursos: Resultado del Ejercicio + Dotaciones a la amortización del inmovilizado.
- Tasa de Variación del Valor del Inmovilizado: El modelo abreviado de cuentas muestra el valor total del inmovilizado descontadas las amortizaciones acumuladas.
- Tasa de Variación del Valor del Activo: Activo total Accionistas por desembolsos no exigidos.

Se muestran cuadros y gráficos con los resultados para la empresa y los estadísticos del sector y tamaño seleccionado, en concreto la mediana, el cuartil 25 y el cuartil 75.

La mediana es el valor por encima y por debajo del cual se encuentran la mitad de las observaciones de la muestra. La mediana es una medida de tendencia central que no es sensible a los valores atípicos (a diferencia de la media, que pue- de resultar afectada por unos pocos valores extremadamente altos o bajos).

El cuartil 25 es el valor que deja por debajo una cuarta parte de las observaciones de la muestra; mientras que el cuartil 75 deja por encima

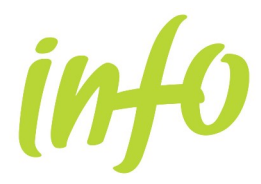

#### una cuarta parte de las observaciones de la muestra

Al final de la página figura un gráfico de fortalezas y debilidades: muestra la dispersión de los valores de las variables calculadas frente a los valores de la mediana del sector de actividad y tamaño seleccionado. El eje X (la abscisa) corresponde al año 2007 mientras que el eje Y (la ordenada) corresponde al 2008. Si un punto se encuentra por encima del eje X y a la derecha del eje Y significa que la empresa se encuentra en mejor situación que el sector en ambos años. Cuanto más alejado se encuentre del centro, mayor es la diferencia con el sector. Por el contrario si la variable se sitúa por debajo del eje X y a la izquierda del eje Y la empresa estaría en peor situación que el sector para los dos años.

#### POSICIÓN DE LIQUIDEZ (página 6)

- Liquidez a Corto Plazo: (Activo circulante Existencias) / Pasivo circulante %.
- Liquidez a Medio Plazo: Activo circulante / Pasivo circulante %.
- Garantía a Largo Plazo: Activo total / Pasivo exigible %.

Se muestran cuadros y gráficos con los resultados para la empresa y los estadísticos del sector y tamaño seleccionado, en concreto la mediana, el cuartil 25 y el cuartil 75.

Al final de la página figura un gráfico de fortalezas y debilidades: muestra la dispersión de los valores de las variables calculadas frente a los valores de la mediana del sector de actividad y tamaño seleccionado. El eje X (la abscisa) corresponde al año 2007 mientras que el eje Y (la ordenada) corresponde al 2008. Si un punto se encuentra por encima del eje X y a la derecha del eje Y significa que la empresa se encuentra en mejor situación que el sector en ambos años. Cuanto más alejado se encuentre del centro, mayor es la diferencia con el sector. Por el contrario si la variable se sitúa por debajo del eje X y a la izquierda del eje Y la empresa estaría en peor situación que el sector para los dos años.

#### EQUILIBRIO FINANCIERO (páginas 7 y 8)

En la página 7 se calcula la estructura económica y financiera de las grandes masas patrimoniales en la empresa y para el sector de actividad y tamaño escogidos.

Por otro lado, en la página siguiente se muestran las siguientes variables:

- Capital Circulante (miles de euros).
- Capital Circulante sobre Activo: (Activo circulante Pasivo circulante) / Activo total %.

Se muestran cuadros y gráficos con los resultados para la empresa y los estadísticos del sector y tamaño seleccionado, en concreto la mediana, el cuartil 25 y el cuartil 75.

Al final de la página figura un gráfico de fortalezas y debilidades: muestra la dispersión de los valores de las variables calculadas frente a los valores de la mediana del sector de actividad y tamaño seleccionado. El eje X (la abscisa) corresponde al año 2007 mientras que el eje Y (la ordenada) corresponde al 2008. Si un punto se encuentra por encima del eje X y a la derecha del eje Y significa que la empresa se encuentra en mejor situación que el sector en ambos años. Cuanto más alejado se encuentre del centro, mayor es la diferencia con el sector. Por el contrario si la variable se sitúa por debajo del eje X y a la izquierda del eje Y la empresa estaría en peor situación que el sector para los dos años.

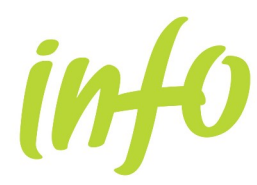

#### NIVEL DE ENDEUDAMIENTO (página 9 y 10)

- Autonomía Financiera: Recursos propios / Activo total %.
- Recursos Permanentes: (Recursos propios + Acreedores a largo plazo) / Activo total %.
- Capacidad de Devolución de Deuda: (Resultado del ejercicio + Dotaciones a la amortización del inmovilizado) / Pasivo exigible %.
- Coste medio de los Recursos ajenos: Gastos financieros / Pasivo exigible %.
- Carga Financiera: Gastos financieros / (Importe neto de la cifra de negocios + Otros ingresos de la explotación) %.

Se muestran cuadros y gráficos con los resultados para la empresa y los estadísticos del sector y tamaño seleccionado, en concreto la mediana, el cuartil 25 y el cuartil 75.

Al final de la página figura un gráfico de fortalezas y debilidades: muestra la dispersión de los valores de las variables calculadas frente a los valores de la mediana del sector de actividad y tamaño seleccionado. El eje X (la abscisa) corresponde al año 2007 mientras que el eje Y (la ordenada) corresponde al 2008. Si un punto se encuentra por encima del eje X y a la derecha del eje Y significa que la empresa se encuentra en mejor situación que el sector en ambos años. Cuanto más alejado se encuentre del centro, mayor es la diferencia con el sector. Por el contrario si la variable se sitúa por debajo del eje X y a la izquierda del eje Y la empresa estaría en peor situación que el sector para los dos años.

#### RENTABILIDAD (páginas 11 y 12)

- Rentabilidad Económica: (Resultado de explotación + Ingresos financieros) / Activo total %.
- Rotación del Activo: (Importe neto de la cifra de negocios + Otros ingresos de la explotación)
- / Activo total.
- Margen de Explotación: (Resultado de explotación + Ingresos financieros) / (Importe neto de la cifra de negocios + Otros ingresos de la explotación) %.
- Recursos Generados sobre Ventas: (Resultado del ejercicio + Dotaciones a la amortización del inmovilizado) / (Importe neto de la cifra de negocios + Otros ingresos de la explotación) %.
- Rentabilidad Financiera: Resultado del ejercicio / Recursos propios %.

Se muestran cuadros y gráficos con los resultados para la empresa y los estadísticos del sector y tamaño seleccionado, en concreto la mediana, el cuartil 25 y el cuartil 75.

Al final de la página figura un gráfico de fortalezas y debilidades: muestra la dispersión de los valores de las variables calculadas frente a los valores de la mediana del sector de actividad y tamaño seleccionado. El eje X (la abscisa) corresponde al año 2007 mientras que el eje Y (la ordenada) corresponde al 2008. Si un punto se encuentra por encima del eje X y a la derecha del eje Y significa que la empresa se encuentra en mejor situación que el sector en ambos años. Cuanto más alejado se encuentre del centro, mayor es la diferencia con el sector. Por el contrario si la variable se sitúa por debajo del eje X y a la izquierda del eje Y la empresa estaría en peor situación que el sector para los dos años.

#### PRODUCTIVIDAD (página 13)

• Valor Añadido Bruto sobre Ventas: Valor Añadido Bruto / (Importe neto de la cifra de

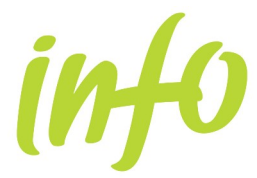

negocios + Otros ingresos de la explotación).

- Valor Añadido Bruto sobre Gastos de Personal: Valor Añadido Bruto / Gastos de personal.
- Valor Añadido Bruto sobre Empleo: Valor Añadido Bruto / Cifra de empleados.

Se muestran cuadros y gráficos con los resultados para la empresa y los estadísticos del sector y tamaño seleccionado, en concreto la mediana, el cuartil 25 y el cuartil 75.

Al final de la página figura un gráfico de fortalezas y debilidades: muestra la dispersión de los valores de las variables calculadas frente a los valores de la mediana del sector de actividad y tamaño seleccionado. El eje X (la abscisa) corresponde al año 2007 mientras que el eje Y (la ordenada) corresponde al 2008. Si un punto se encuentra por encima del eje X y a la derecha del eje Y significa que la empresa se encuentra en mejor situación que el sector en ambos años. Cuanto más alejado se encuentre del centro, mayor es la diferencia con el sector. Por el contrario si la variable se sitúa por debajo del eje X y a la izquierda del eje Y la empresa estaría en peor situación que el sector para los dos años.

#### FORTALEZAS DEBILIDADES (CONCLUSIÓN) (página 14)

A modo de resumen de los gráficos de fortalezas-debilidades se representan los valores numéricos de los mismos en una escala de -10 a 10.

Valores positivos en las variables indican que la empresa está por encima de la mediana del sector para el año correspondiente, mientras que valores negativos corresponde a lo contrario.